## How to Create a DiskWarrior USB Flash Drive

(Note: for macOS 10.14 Mojave and earlier, the process is the same; however the Permission to access "Removable Drives" will not appear. DiskWarrior Recovery Maker is compatible with OS X 10.7 Lion through macOS 10.15 Catalina.)

- 1. Plug in the DiskWarrior USB Flash Drive or download <u>DiskWarrior Recovery Maker</u>.
- 2. Open the DiskWarrior Recovery Maker folder.

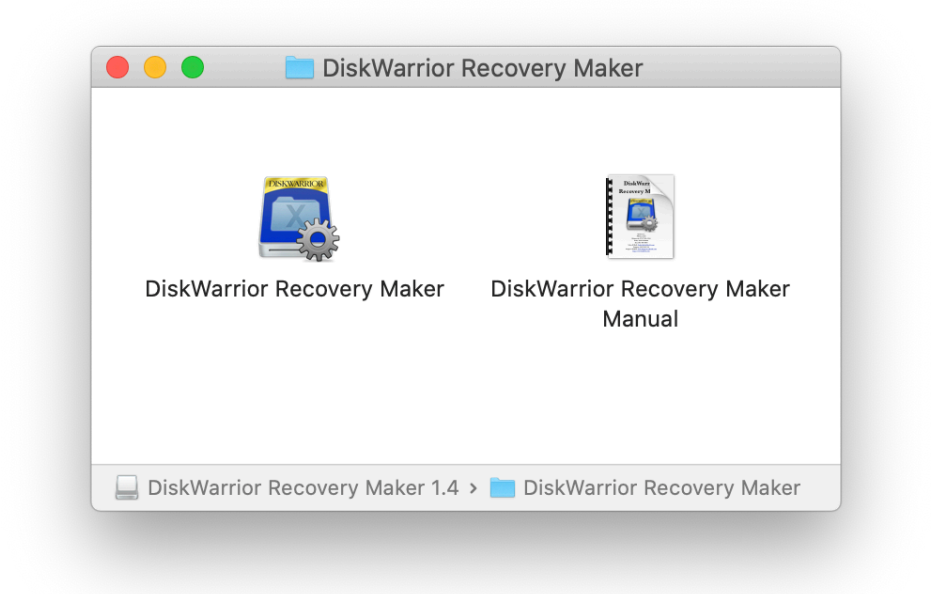

3. Double click "DiskWarrior Recovery Maker" and select "Open".

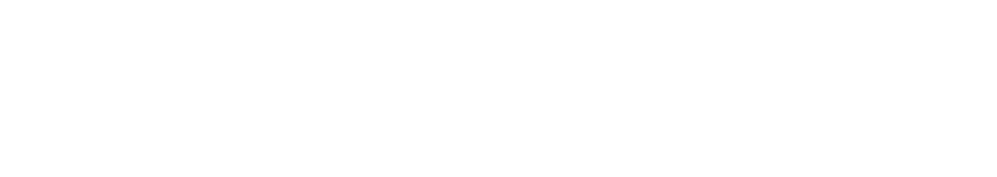

| the Internet. Are you sure you want to open it?                                                                                                    |
|----------------------------------------------------------------------------------------------------|
| This item is on the disk image "DiskWarriorRecoveryMaker1.4.dmg".<br>Safari downloaded this disk image today at 10:52 AM from<br><b>www.alsoft.com</b> . |
| Don't warn me when opening applications on this disk image                                                                                               |

4. Click "OK" to allow DiskWarrior Recovery

Maker access to search Removable Volumes.

| C | "DiskWarrior Recovery Maker" would like to access files on a removable volume. |  |  |  |
|---|--------------------------------------------------------------------------------|--|--|--|
| ? | Don't Allow OK                                                                 |  |  |  |

5. Ensure all fields are pre-filled in the application.

|                                                                                              | DiskWarrior Recovery Maker                                                                                                    |                         |
|----------------------------------------------------------------------------------------------|----------------------------------------------------------------------------------------------------|-------------------------|
| This utility creat<br>DiskWarrior app<br>a suitable flash<br>DiskWarrior Rec<br>emergencies. | tes a DiskWarrior Recovery Disk by copying a serialize<br>plication and the system files from a macOS Recovery<br>drive. Once completed, you will be able to start up fro<br>covery Disk to run DiskWarrior for maintenance or | ed<br>Disk to<br>om the |
| Destination Flas                                                                             | sh Drive (this drive will be erased):                                                                                                    |                         |
| 🦲 DiskWarrie                                                                                 | or Recovery                                                                                                    |                         |
| Source macOS                                                                                 | Recovery Disk:                                                                                                    |                         |
| Recovery                                                                                     | with macOS 10.15 (Build 19A583) [APFS] ᅌ                                                                                                    |                         |
| Serialized Disk                                                                              | Warrior Application:                                                                                                    |                         |
| 🗾 DiskWarrie                                                                                 | or [5.2]                                                                                                    |                         |
|                                                                                              |                                                                                                    |                         |
|                                                                                              | Recr                                                                                                    | eate                    |
|                                                                                              |                                                                                                    |                         |
|                                                                                              |                                                                                                    |                         |

"Create" or "Recreate".

| PERSONALEGOR | Are you sure you want to erase the disk<br>"DiskWarrior Recovery" and make it into a<br>new DiskWarrior Recovery Disk? |  |  |  |
|--------------|----------------------------------------------------------------------------------------------------|--|--|--|
|              | This process may take up to 20 minutes and cannot be canceled once started.                                            |  |  |  |
|              | Cancel                                                                                                    |  |  |  |

7. Enter the Mac's password.

| $\bigcap$ | DiskWarrior<br>make chang | <sup>·</sup> Recovery<br>jes. | Maker want | s to |    |
|-----------|---------------------------|-------------------------------|------------|------|----|
|           | Enter your pas            | sword to all                  | ow this.   |      |    |
|           | User Name:                | User                          |            |      |    |
|           | Password:                 | ••••                          |            |      |    |
|           |                           |                               |            |      |    |
|           |                           |                               | Cano       | cel  | OK |

8. Wait for the creation process to complete (15-20 minutes).

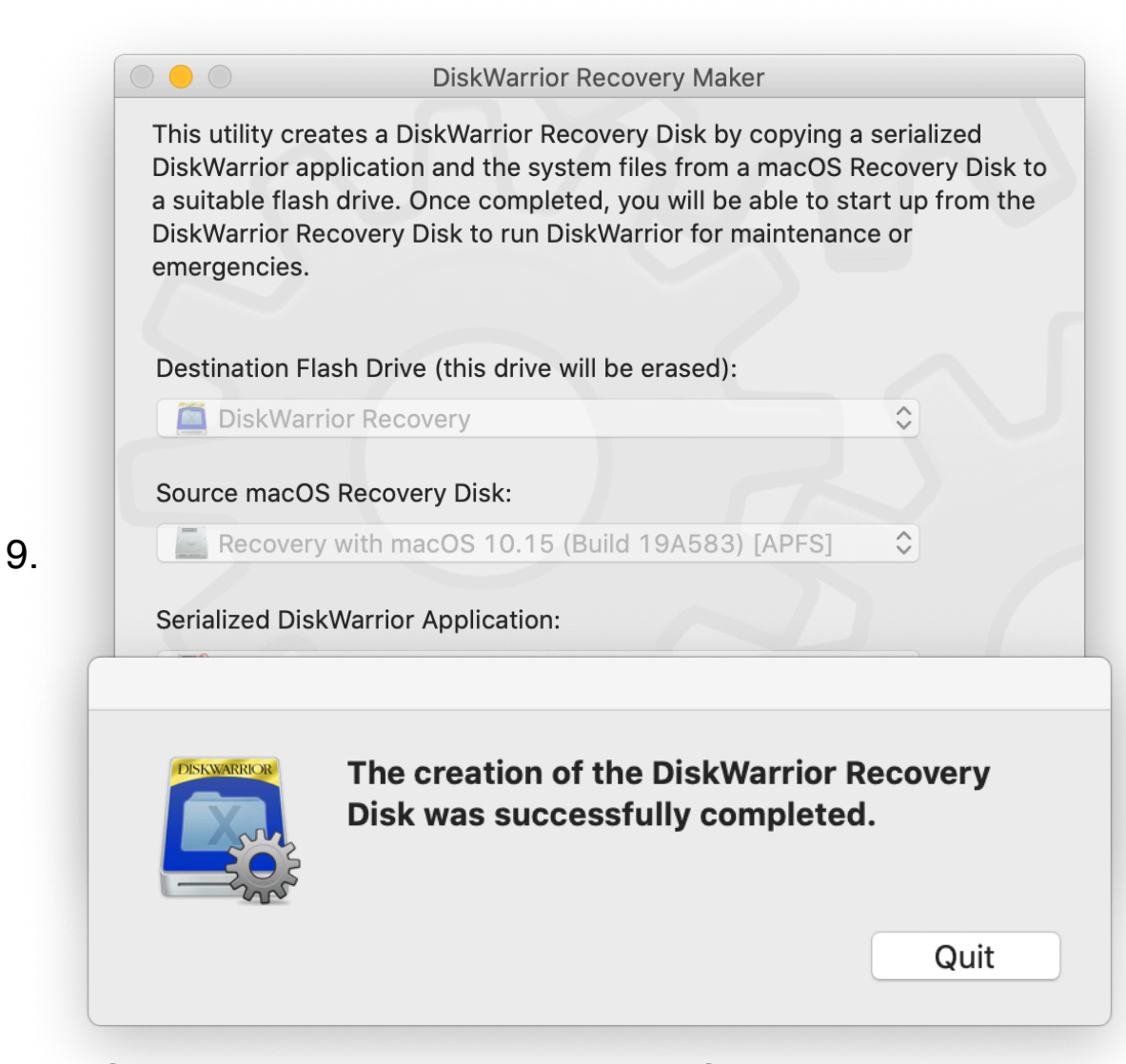

Once creation is complete, click "Quit"